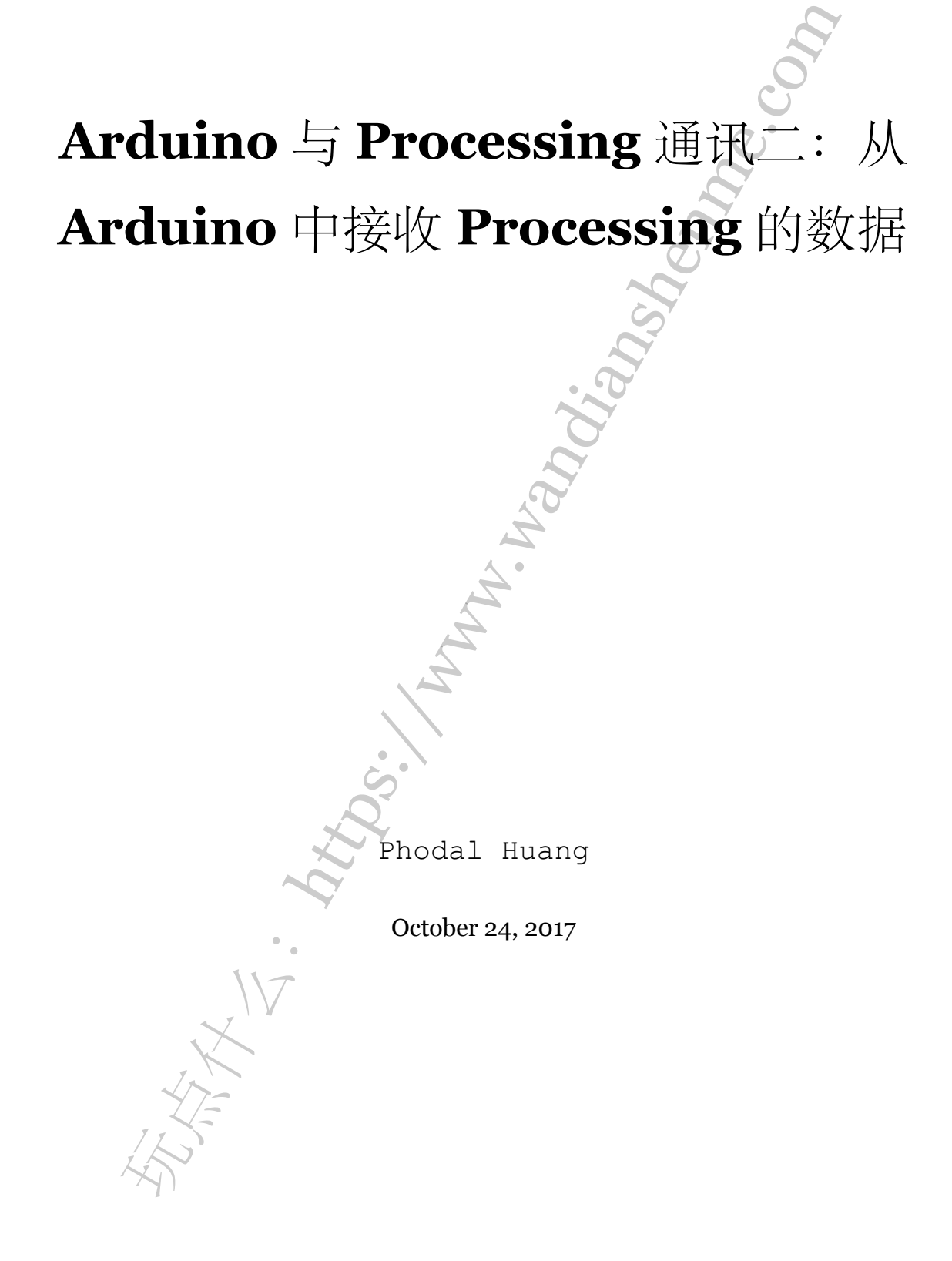

目录

目录

| 步骤1:  | From Process | ing |          | • • • • • • |              | <br>3 |
|-------|--------------|-----|----------|-------------|--------------|-------|
| 步骤 2: | to Arduino   |     |          |             |              | 4     |
|       |              |     |          |             | c            |       |
|       |              |     |          |             | and a second |       |
|       |              |     |          |             |              |       |
|       |              |     |          | SU          | Ý            |       |
|       |              |     |          | 29.         |              |       |
|       |              |     | Ŕ        | 5           |              |       |
|       |              |     | ч.<br>И. |             |              |       |
|       |              |     | In       |             |              |       |
|       |              |     |          |             |              |       |
|       |              | So  |          |             |              |       |
|       |              | 24  |          |             |              |       |
|       | •            | 7   |          |             |              |       |
|       | VI.          |     |          |             |              |       |
| 4     | 47=          |     |          |             |              |       |
| K     |              |     |          |             |              |       |

原文链接:https://www.wandianshenme.com/play/arduino-processing-communication-part-2-ardu

在上一个玩法《Arduino 与 Processing 通讯一:从 Processing 中接收 Arduino 的数据》里,我们介绍了如何从 Processing 中接收 Arduino 的数据。在这一篇玩法里,我们将介绍如何从 Arduino 里接收 Processing 发送的数据。

## 步骤 1: From Processing...

所以,我们已经将数据从 Arduino 发送给 Processing,但是如果我们想以另一种方 式发送数据:从 Processing 到 Arduino 呢?小菜一碟!

让我们先从 Processing 方面开始。它的开始过程非常像我们的最后一个程序:我们 导入串行(Serial)库,并在顶部为我们的端口,声明一个全局 Serial 对象变量。在我们 的 setup()方法中,我们找到我们的端口,并在该端口上初始化串行通信,并使用我 们的 Serial 变量 9600 波特。我们还将使用 size()命令给我们一个点击窗口,这将触 发我们的程序通过串口发送一些东西到 Arduino。

```
1 import processing.serial.*;
2
3 Serial myPort; // Create object from Serial class
4
5 void setup()
6 {
7 size(200,200); //make our canvas 200 x 200 pixels big
8 String portName = Serial.list()[0]; //change the 0 to a 1 or 2 etc. to
    match your port
9 myPort = new Serial(this, portName, 9600);
10 }
```

在我们的 draw()循环中,我们使用 Processing Serial 库中的 write 方法,发送我 们想要的任何东西到串口上。对于此程序,每当我们在"Processing"窗口中单击鼠标时, 我们将发送一个"1"。我们还会在控制台上打印出来,看看我们实际上是在发送一些东 西。如果我们没有点击,我们会发送一个'o'。

```
1 void draw() {
2 if (mousePressed == true)
3 { //if we clicked in the window
4 myPort.write('1'); //send a 1
```

```
5 println("1");
```

如果您运行此代码,则只要在窗口中单击鼠标,就会看到一组1显示在控制台区域中。整齐的排列着! 但是我们如何从 Arduino 寻找这些1? 我们可以做些什么呢?

## 步骤 2: ...to Arduino

好! 在这个页面上,我们将从 Processing 处理这些 1,如果我们看到它们,我们将 在 13 引脚上打开一个 LED (在一些 Arduino 上,如 Uno 开发上的 13 引脚连接着 LED, 所以你不需要一个外部 LED 才能看到)。

在我们的 Arduino 程序的顶部,我们需要两个全局变量:

- 一个用于保存来自 Processing 的数据
- 另一个用于告诉 Arduino 我们的 LED 被引导到哪个引脚。

1 char val; // Data received from the serial port

2 int ledPin = 13; // Set the pin to digital I/O 13

接下来,在我们的 setup() 方法中,我们将 LED 引脚设置为输出,因为我们为 LED 供电,我们将以 9600 波特率开始串行通信。

```
1 void setup() {
```

2 pinMode(ledPin, OUTPUT); // Set pin as OUTPUT

```
3 Serial.begin(9600); // Start serial communication at 9600 bps
```

```
4 }
```

最后,在100p()方法中,我们将看看输入的串行数据。如果我们看到一个'1',我 们将LED设置为高(或开),如果不是(我们看到一个'0'),我们将关闭LED。在循环 结束时,我们将添加一个短暂的延迟,以帮助Arduino跟上串行数据流。

```
1 void loop() {
```

```
2 if (Serial.available())
```

3 { // If data is available to read,

```
4 val = Serial.read(); // read it and store it in val
```

```
5 }
6 if (val == '1')
7 { // If 1 was received digitalWrite(ledPin, HIGH); // turn the LED on
8 } else {
9 digitalWrite(ledPin, LOW); // otherwise turn it off
10 }
11 delay(10); // Wait 10 milliseconds for next reading
12 }
```

## 瞧!

如果我们将此代码加载到我们的 Arduino 上,并从上一页运行 Processing 程序,那 么只需点击 Processing 画布,就可以打开 Arduino 的第 13 脚连接的 LED。

原 文 链 接: https:// learn.sparkfun.com/ tutorials/ connecting-arduino-toprocessing#from-processing

i.

IV K

原文链接:https://www.wandianshenme.com/play/arduino-processing-communication-part-2-ardu